# Домашний интернет МТС

Краткое руководство пользователя

Абонентский терминал ONT Модель: Innbox

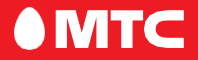

Благодарим Bac за выбор абонентского терминала ONT Iskratel Innbox ("далее роутер Innbox").

Данное руководство содержит описание базовых настроек для начала эксплуатации роутера Iskratel Innbox, а также меры предосторожности.

Электронную версию руководства пользователя Вы можете посмотреть на сайте www.dom.mts.ru

# Внешний вид роутера:

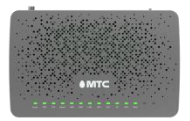

Рис. 1: Передняя панель роутера

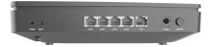

Рис. 2: Задняя панель роутера

Задняя панель poyrepa Innbox оснащена следующими кнопками и разъёмами:

| Разъем/Кнопка/Порт | Назначение                                                                                                    |
|--------------------|----------------------------------------------------------------------------------------------------|
| Кнопка Reset       | Данная кнопка используется для сброса<br>устройства к заводским установкам.                                                                                    |
| Кнопки WPS/Wi-Fi   | Короткое нажатие (меньше 2 сек.) активирует<br>режим подключения WPS. Долгое нажатие<br>(больше 2 сек.) включает или выключает Wi-Fi<br>сеть. (2.4ITц и 5ITц). |
| Порты LAN1, LAN2,  | 4 Ethernet-порта для подключения устройств                                                                                                    |
| LAN3, LAN4         | домашней сети.                                                                                                    |
| Порт TEL           | Порт для подключения аналогового телефона<br>(используется телефонный кабель с разъёмами<br>RJ11).                                                             |
| Разъём Power       | Разъем для подключения комплектного адаптера<br>питания 12V DC.                                                                                                |
| Кнопка On/Off      | Нажмите для включения/выключения устройства.                                                                                                    |

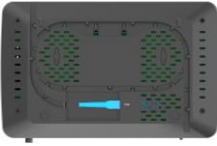

Рис. 3: Нижняя панель роутера

| Разъем     | Назначение                                   |
|------------|----------------------------------------------|
| Разъём РОМ | Порт для подключения оптоволоконного кабеля. |

# Пошаговая инструкция по подключению:

- 1. Шаг 1: Выберите подходящее место для установки.
- Шаг 2: Подключите к роутеру блок питания, включите блок питания в розетку 220 Вольт.

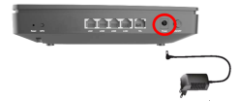

3. Шаг 3: Подключите порт GPON к оптоволоконной сети.

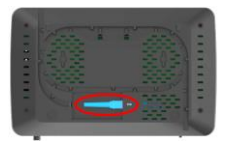

Шаг 4: Идущий в комплекте Ethernet кабель подключите в разъем

LAN1 на роутере. Другой конец кабеля подключите к компьютеру, ноутбуку или ТВ-приставке).

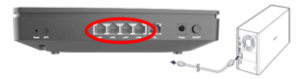

# Шаг 5: Проверка индикации.

Роутер Innbox загружается примерно за 30 сек. После включения обратите внимание на следующие индикаторы:

- Индикатора "Питание" включен
- Индикатор "GPON" включен
- Индикатор "Интернет" включен
- Индикатор WiFi включен

На верхней панели роутера расположены световые индикаторы, которые информируют Вас о состоянии устройства:

| Индикатор | Цвст    | Описание                                                                                                    |
|-----------|---------|----------------------------------------------------------------------------------------------------|
| Power     | Зелёный | Вкл. – Питание включено<br>Выкл. – Питание выключено                                                                                              |
| PON       | Зелёный | Вкл Регистрация и настройка выполнены.<br>Мигание – Нет подключения к сети PON<br>Выкл Нет подключения к GPON.                                    |
| LOS       | Зелёный | Вкл. – Устройство не подключено к<br>оптической сети<br>Мигание – Идет обновление ПО устройства.<br>Выкл. – Оптическое соединение<br>установлено. |

| Индикатор                 | Цвет    | Описание                                                                                                    |
|---------------------------|---------|----------------------------------------------------------------------------------------------------|
| Internet                  | Зелёный | Вкл. – IP адрес получен, есть подключение к<br>сети Интернет.<br>Мигание – Не удалось установить<br>подключение к интернету.<br>Выкл – Нет подключения к интернету.        |
| LAN1, LAN2,<br>LAN3, LAN4 | Зелёный | Вкл. – Есть подключение к LAN-порту.<br>Мигание – Передача данных на LAN-портах<br>Выкл. – Нет подключения к LAN-порту.                                                    |
| Wi-Fi 2.4G<br>или 5G      | Зелёный | Вкл. – Wi-Fi сеть доступна<br>Мигание – Передача данных по сети Wi-Fi<br>Выкл. – Wi-Fi сеть недоступна/выключена.                                                          |
| WPS                       | Зелёный | Вкл. – Подключение по WPS установлено<br>хотя бы для одного Wi-Fi модуля<br>Миганис – Подключение WPS активно хотя<br>бы для одного Wi-Fi модуля<br>Выкл. – WPS выключено. |
| TEL                       | Зелёный | Вкл. – Номер зарегистрирован в сети<br>Мигание – Телефон находится в<br>использовании.<br>Выкл. – номер не зарегистрирован                                                 |

- Шаг 6: Выполните настройку сстевых параметров компьютера на автоматическое получение IP-адреса (на примере OC Windows).
- Нажмите кнопку Пуск и перейдите в раздел Панель управления → Сеть и подключения к Интернету → Сетевые подключения.
- В окне Сетевые подключения щелкинте правой кнопкой мыши на существующее Подключение по локальной сети и выберите пункт Свойства в выплазющем списке
- В окие Подключение по локальной сети → Свойства, на вкладке Общие, перейдите в раздел Компоненты, используемые этим подключением, и выделите строку Потокол Интернета (ТСР/ПР). Накмите кнопку Свойства.
- Установите переключатель в положение »получить IP-адрес автоматически« и нажмите кнопку ОК. Далее нажмите кнопку ОК в окне Подключение по локальной сети → Свойства. Теперь Ваш компьютер настроен на автоматическое получение IP-адреса.

Дополнительную информацию о продукте, услугах, сертификации Вы всегда сможете получить на сайте www.dom.mts.ru в информационных разделах, посвящённых оборудованию.

По всем возникающим вопросам установки и эксплуатации устройства просьба обращаться в контактный центр по телефону 8 800 250 08 90.

# Срок службы 36 месяцев.

#### Изготовитель / адрес изготовителя:

«ISKRATEL, telekomunikacijski sistemi d.o.o., Kranj» Люблянска цеста 24а 4000 Крань, Республика Словения. Тел. +386 4 207 2858.

# Импортер / адрес импортера:

АО «Искра Технологии» 620066, Екатеринбург, ул. Комвузовская, 9-а Тел. +7 (343) 2106951

| Изготовитель | Модель |  |
|--------------|--------|--|
| Iskratel     | Innbox |  |
|              |        |  |
| Serial No    |        |  |
|              |        |  |
|              |        |  |
|              |        |  |

Ф.И.О./подпись продавца:

Дата продажи:

Ф.И.О. покупателя:

Подпись покупателя:

#### Меры предосторожности

Внимательно прочтите данный раздел перед началом эксплуатации устройства! Ваш Роугер изготовлен в соответствии с международными стандартами безопасности. Для обеспечения надежной работы Роугера и для предотвращения опасных ситуаций соблюдайте меры безопасности при его эксплуатации.

- Не вскрывайте корпус Роутера это может привести к серьезному поражению электрическим током.
- Роутер работает от сети с напряжением от 100В до 240В, 50/60Гц. Для питания устройства какользуйте стандартную рокетку 220В. Не подключайте болк иптания бустрак к истечники, постоянного тока. Помните, что поражение электрическим током от сети 110В-240В может закончиться серьётными граммани.
- Перед включением Роутера в сеть питания убедитесь, что все подключения выполнены правилыю. Всегда отключайте питание Роутера перед тем, как производить подключение или отключение соединительных кабелей.
- При подключении Роутера, всегда подключайте блок питания к разъему на задней панели устройства перед подключением блока питания к электрической розстке. Отключение Роутера от сети питания производите в обратной последовательности.
- Не допускайте попадания влаги на корпус и внутрь Роутера. Если это произошло, немедленно отключите блок питания от сети питания и обратитесь в авторизованный сервисный центр.
- Не допускайте попадания на устройство воды или влаги. Не используйте в помещениях с повышенной влажностью.
- Блок питания и штепсельная розетка должны оставаться легкодоступными.
- При попаданни постороннего предмета внутрь корпуса Роутера нужно исмедленно выключить устройство и обратиться за помощью в авторизованный сервисный центр.
- Для предотвращения перегрева нужно обеспечить достаточную вентиляцию Роугера. Не размещайте устройство рядом с батареями отопления или другими источниками тепла. Не блокируйте вентиляционные отверстия устройства.

#### Запрещено!

- Подвергать Роутер воздействию прямых солнечных лучей, высоких температур и высокой влажности.
- Размещать посторонние предметы на корпусе Роугера.
- Размещать Роутер на легко воспламеняющихся поверхностях (коврах, скатертях и т.д.).

#### Условия транспортировки и хранения

Устройство в упакованном ниде может транспортпроваться в крытах пранспортнах средствах любото канда при темнертуре от  $-20^\circ$ С,  $a_0 + 70^\circ$ С, с защитой от непосредственного подлействия атмосферных осадков, солиечного тизучения и механических повреждений. Хранение при темпертуре от -20,  $a_0$   $+70^\circ$ С, от. важаюсти от 10 до 95% без конденсата, класе оборудования 1.2 согласно ETSI 300 109-1-1.

# Правила и условия утилизации

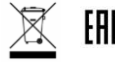

Данная маркировка на устройстве, аксессуарах и комплектующих указывает, что продукт соответствует Европейской директиве 2002/96/СЕ.

Все электрические и электронные устройства должны утиличироватьсе отдельно от обячных бытовых стокдов в специальных пунктик сбора, персумотренных государством или местными плактями. Правильная утиличация поможет ащинить сокужающого серся и длоровае чезопесак. По окончании реока службы оборудования, обратитесь к официальному дилеру для утиличации оборудования.

#### Информация о сертификации продукта

Дополнительную информацию о продукте, услугах, сертификации Вы всегда сможете получить на сайте www.dom.mts.ru в информационных разделах, посвящённых оборудованию.

По всем возникающим вопросам установки и эксплуатации устройства просьба обращаться в контактный центр по телефону 8 800 250 08 90.

# Срок службы 36 месяцев.

#### Изготовитель / адрес изготовителя:

«ISKRATEL, telekomunikacijski sistemi d.o.o., Kranj» Люблянска цеста 24а 4000 Крань, Республика Словения. Тел. +386 4 207 2858.

# Импортер / адрес импортера:

АО «Искра Технологии» 620066, Екатеринбург, ул. Комвузовская, 9-а Тел. +7 (343) 2106951

| Изготовитель | Модель |  |
|--------------|--------|--|
| Iskratel     | Innbox |  |
|              |        |  |
| Serial No    |        |  |
|              |        |  |
|              |        |  |
|              |        |  |

Ф.И.О./подпись продавца:

Дата продажи:

Ф.И.О. покупателя:

Подпись покупателя:

Фирма-продавец:

Печать продавца:

Адрес магазина:

#### Условия предоставления гарантии

- Гарантийные обязательства действуют в рамках законодательства о защите прав потребителя и регулируются действующим законодательством Российской Федерации.
- Срок гарантии составляет 12 месяцев со дня продажи устройства конечному пользователю.
- Данная гарантия распространяется только на дефекты и поломки, произошедшие по вине изготовителя.
- 4. Право на гарантийное обслуживание утрачивается в случае, если ненеправность возникта из-за нарушений клиентом правил пользования устройством (например, в результате механических повреждений или попадания влаги).
- В случае обнаружения недостатков в приобретенном товаре потребитель вправе предъявить требования, перечень и порядок предъявления которых установлен Закомом РФ «О защите прав потребителей».
- Перед началом использования устройства изучите прилагаемую инструкцию по эксплуатации и строго следуйте сй.
- По вопросам гарантийного обслуживания потребитель может обратиться по месту приобретения устройства, или в салон-магазин МТС. Адрес ближайнего салона-магазина МТС можно уточнить на сайте www.mts.ru